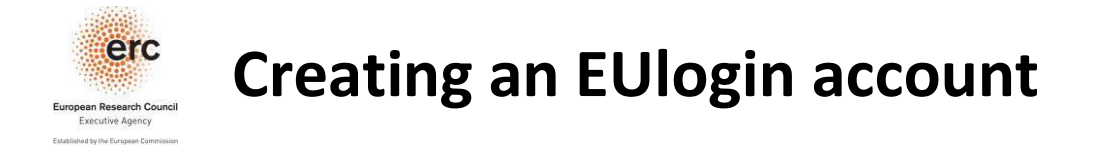

1. Click on this EU login URL or copy/paste it in your browser :

https://webgate.ec.europa.eu/cas/

If you have and EU Login (previously ECAS) account, please choose to "Login" (figure 1). Enter your e-mail and click on next button (figure 2). Then enter your password and click on Sign In (figure 3)

| This website uses cookies. Learn more about the <u>European</u> | Commission's cookie policy                                                                             |   | <u>Close this message</u> X |
|-----------------------------------------------------------------|----------------------------------------------------------------------------------------------------|---|-----------------------------|
| EU Login<br>One account, many EU services                       | Where is<br>ECAS?                                                                                      | • | English (en)                |
|                                                                 |                                                                                                    |   | Creste an account Login     |
|                                                                 | Create an account                                                                                      |   |                             |
|                                                                 | Help for external users<br>First name                                                                  |   |                             |
|                                                                 | Last name                                                                                              |   |                             |
|                                                                 | E-mail                                                                                                 |   |                             |
|                                                                 | Confirm e-mail                                                                                         |   |                             |
|                                                                 | English (en)                                                                                           |   |                             |
|                                                                 |                                                                                                    |   |                             |
|                                                                 |                                                                                                    |   |                             |
|                                                                 | ☐ By checking this box, you acknowledge that you have read and understood the <u>privacy statement</u> |   |                             |
|                                                                 | Create an account                                                                                      |   |                             |
| Figure 1                                                        |                                                                                                    | _ |                             |

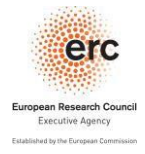

## **Creating an EUlogin account**

| Sign in to continue                        | Sign in to continue                                               |
|--------------------------------------------|-------------------------------------------------------------------|
| Use your e-mail address                    | Welcome back<br>Hong-Thi-Thu.CAO@ec.europa.eu                     |
| Next<br>Create an account                  | Sign in with a different e-mail address?<br>Authentication method |
| Or                                         | Password                                                          |
| F Facebook                                 | Password                                                          |
| Y Twitter                                  | Lost your password?                                               |
| G Google<br>Or use the eID of your country | Sign in                                                           |
| Select your country                        |                                                                   |
| Figure 2                                   | Figure 3                                                          |

- 3. *If you do not have and EU Login (previously ECAS) account,* you can either use your Facebook/ Twitter/ Google account to login (figure 2) or create one by selecting the Create an Account link, enter your personals details, the security code, tick on privacy statement and then on "CREATE AN ACCOUNT" (figure 1)
- 4. Once you will have filled in all the required fields, the following message will be displayed:

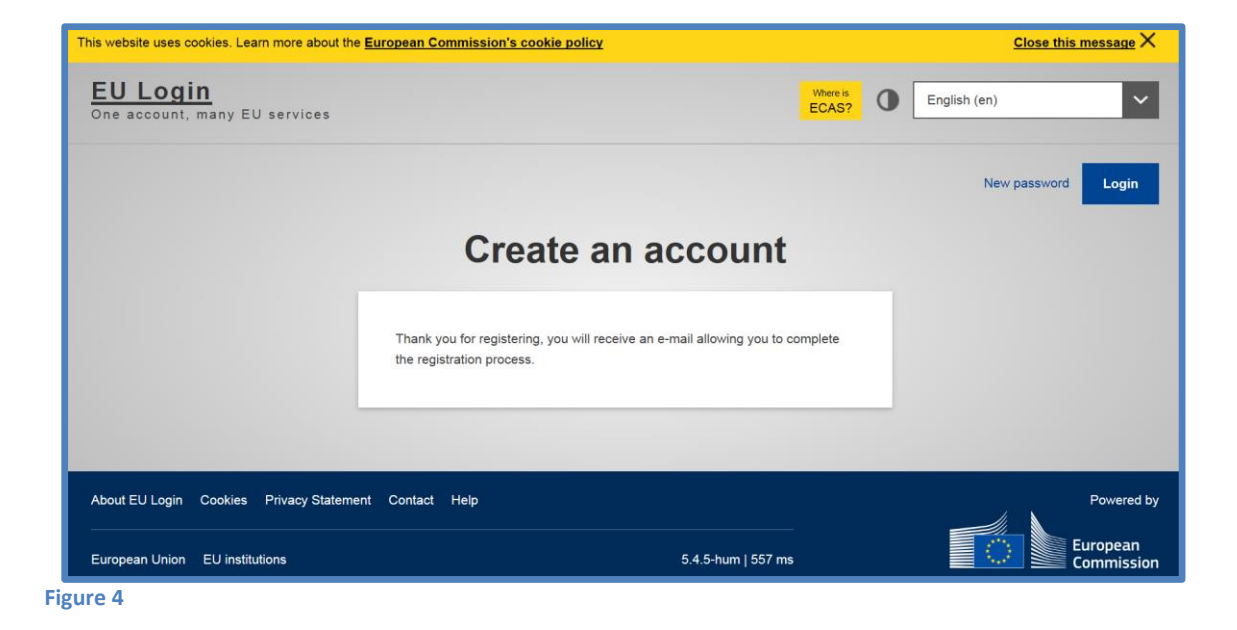

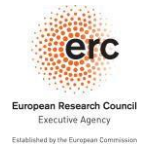

## **Creating an EUlogin account**

5. And will received the a confirmation e-mail. Open the e-mail and click on "this Link" (Figure 5):

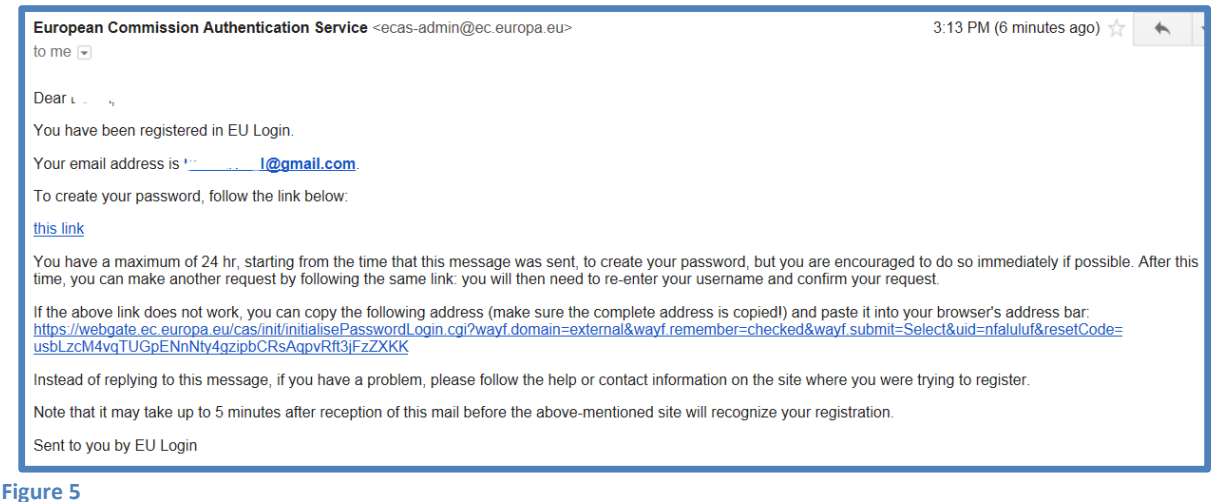

6. You will be asked to choose a new password:

| New password                                                                                                    |
|----------------------------------------------------------------------------------------------------|
|                                                                                                    |
| Please choose your new password.                                                                                                    |
| (External)                                                                                                    |
| New password                                                                                                    |
|                                                                                                    |
|                                                                                                    |
| Submit                                                                                                    |
| Submit<br>Passwords cannot include your username and must contain at least 10<br>characters chosen from at least three of the following four character groups<br>(white space permitted):                                                                                                    |
| Submit<br>Passwords cannot include your username and must contain at least 10<br>characters chosen from at least three of the following four character groups<br>(white space permitted):<br>• Upper Case: A to Z<br>• Lower Case: a to z                                                                                                    |
| Submit<br>Passwords cannot include your username and must contain at least 10<br>characters chosen from at least three of the following four character groups<br>(white space permitted):<br>• Upper Case: A to Z<br>• Lower Case: a to Z<br>• Numeric: 0 to 9<br>• Special Characters:!"#\$%&'()*+,/:;<=>?@[\]^_`{}>>                                              |
| Submit<br>Passwords cannot include your username and must contain at least 10<br>characters chosen from at least three of the following four character groups<br>(white space permitted):<br>• Upper Case: A to Z<br>• Lower Case: a to Z<br>• Numeric: 0 to 9<br>• Special Characters:!"#\$%&'()*+,/:;<=>?@[\]^_`{}><br>Examples: jJAhUFYtv- XNX@vIMw0J eHK`p~LNaH |

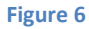

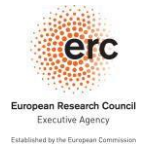

**Creating an EUlogin account** 

7. Then you will receive a confirmation of the change introduced (figure 7). By clicking on "Proceed" you will log in EUlogin (figure 8)

| New password                                     | Successful login                                                                                                    |
|--------------------------------------------------|----------------------------------------------------------------------------------------------------|
| Your EU Login password was successfully changed. | You are now logged in to EU Login.<br>To stop the automatic single sign-on, click Logout or close all browser<br>windows. |
| Figure 7                                         | Figure 8                                                                                                    |